# TC710 Functional Specification

Rev.0.2

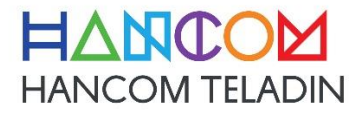

| 承認  | 照査  | 作成  |
|-----|-----|-----|
| 日付: | 日付: | 日付: |
|     |     |     |
|     |     |     |
|     |     |     |

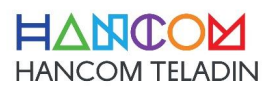

# Revision History

| リビジョン | 改定年月日      | 内容    | 作成 |
|-------|------------|-------|----|
| 0.1   | 2020/09/20 | 初版    |    |
| 0.2   | 2021/08/30 | 誤りの削除 |    |
|       |            |       |    |
|       |            |       |    |
|       |            |       |    |
|       |            |       |    |

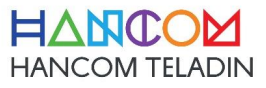

## Contents

| 1. 概要                                           | 4                                      |
|-------------------------------------------------|----------------------------------------|
| 1-1. 目的                                         | 4                                      |
| 1-2.特徴                                          | 4                                      |
| 2. ハードウェア 仕様                                    | 4                                      |
| 2-1. サポート規格                                     | 4                                      |
| 2-2. 環境 仕様                                      | 5                                      |
| 2-3. 電源仕様                                       | 5                                      |
| 2-4. 製品寸法                                       | 5                                      |
| 2 – 5.外観(筐体)                                    | 6                                      |
|                                                 |                                        |
| 3. 仕様概要                                         | 7                                      |
| <b>3. 仕様概要</b>                                  | <b> 7</b><br>7                         |
| <b>3. 仕様概要</b><br>3-1. ハードウェア仕様<br>3-2. 正面LED仕様 | <b> 7</b><br>7<br>8                    |
| <ul> <li>3. 仕様概要</li></ul>                      | <b> 7</b><br>7<br>8<br><b> 9</b>       |
| <ul> <li>3-1. ハードウェア仕様</li></ul>                | <b> 7</b><br>7<br>8<br><b> 9</b><br>9  |
| <ul> <li>3. 仕様概要</li></ul>                      | 7<br>7<br>8<br>9<br>9                  |
| <ul> <li>3-1. ハードウェア仕様</li></ul>                | 7<br>7<br>8<br>9<br>9<br>9<br>10       |
| <ul> <li>3- 仕様概要</li></ul>                      | 7<br>7<br>8<br>9<br>9<br>9<br>10<br>12 |

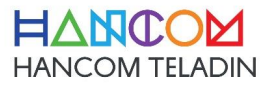

1. 概要

1-1. 目的

本製品は、2.4 / 5GHz の無線 Wi-Fiと有線 LAN 側インタフェースを介して接続された端末に LTE 接続機能または WAN 側の RJ-45 インターフェイスを使用してインターネット接続環境を提供する端末であり、本機の構造と動作の説明をために作成された文書です。

1-2. 特徴

- 2.4GHz帯 (IEEE802.11 b/g/n) 両対応。
- 5GHz 帯(IEEE 802.3 a/n/ac)両対応 。
- 有線 LAN インタフェース 3 ポート。(10/100Mbps 自動認識 Switching HUB)
- 筐体正面 LED x 5 により、稼働状態の確認が可能。
- DC 出力 12V/1.5A 電源アダプタ
- LTE 接続

2.ハードウェア 仕様

2-1. サポート規格

| 項目     | 内容                                   |
|--------|--------------------------------------|
| 毎線IΔN  | IEEE802.11ac/a/b/g/n                 |
|        | (2.4GHz 帯・5GHz 帯 同時利用可能)             |
| 有線 LAN | IEEE802.3 (10BASE-T Ethernet)        |
|        | IEEE802.3u(100BASE-TX Fast Ethernet) |

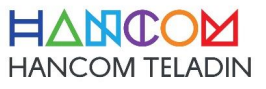

### 2-2. 環境 仕様

| 項目   | 内容              |
|------|-----------------|
| 動作溫度 | -20°C to + 60°C |
| 保存溫度 | -30℃ to + 70℃   |
| 湿度   | 10-90% (結露なきこと) |

#### 2-3. 電源仕様

| 項目     | 内容                        |
|--------|---------------------------|
| ACアダプタ | 定格入力:AC100,220 V(50/60Hz) |
| 動作電圧   | DC12V±5%                  |
| 定格消費電流 | 2,000mA                   |

# 2-4. 製品寸法

| 項目 | 内容                                |
|----|-----------------------------------|
| 寸法 | 119.1 (W) ×117.7 (D) ×27.0 (H) mm |
| 重量 | 約 181g(本体のみ)                      |

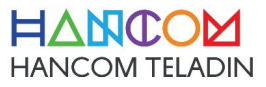

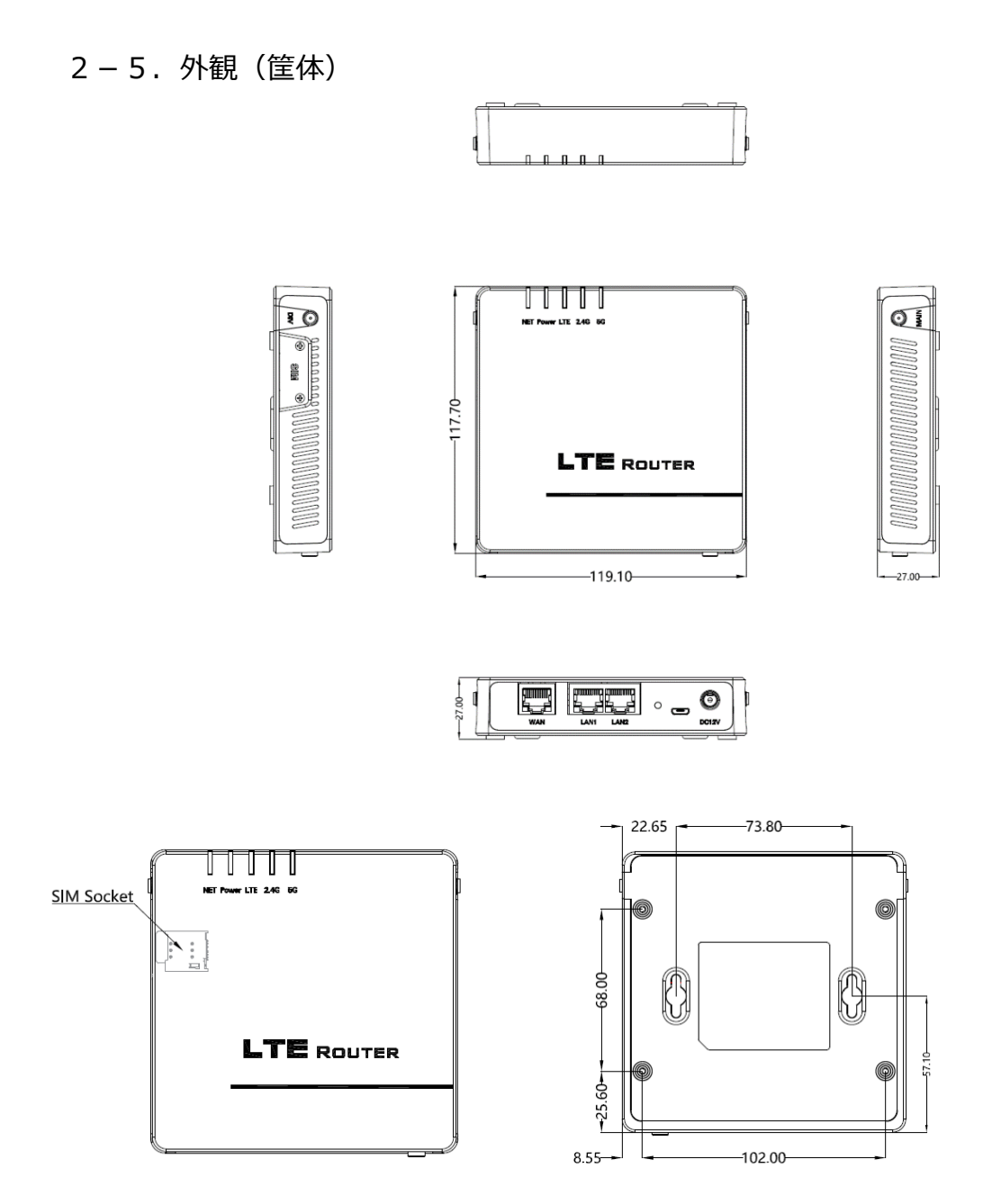

寸法:119.1 (W) × 117.7 (D) × 27.0 (H) mm

重量:約181g(本体のみ)

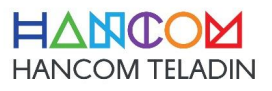

# 3. 仕様概要

## 3-1. ハードウェア仕様

| 一般仕様         |                                                      |  |  |  |
|--------------|------------------------------------------------------|--|--|--|
| 項目名          | 内容                                                   |  |  |  |
| SoC          | MediaTek Inc MT7620A 約580MHz                         |  |  |  |
| Serial Flash | 32Mbyte (256Mbit)                                    |  |  |  |
| SDRAM        | 128Mbyte (1Gbit 16bit bus)                           |  |  |  |
| Ethernet     | ・MT7620A内蔵                                           |  |  |  |
| インタフェース      | ・IEEE802.3(10BASE-T)/IEEE802.3u(100BASE-TX)自動認識 3ポート |  |  |  |
| 無線(Wi-Fi)    | ・2.4GHz帯 IEEE802.11b/g/n(MT7620A内蔵)                  |  |  |  |
| インタフェース      | ・5GHz帯 IEEE802.11a/n/ac(MediaTek Inc MT7612E)        |  |  |  |
|              | (2.4GHz帯・5GHz同時利用可能)                                 |  |  |  |
|              | ・PCBパターンアンテナ 送信 x 2 受信 x 2                           |  |  |  |
| LTE モジュール    | ・IOT 取得 LTE モジュール実装                                  |  |  |  |
|              | ・Band1, 3, 5, 8, 18, 19, 26, 41対応                    |  |  |  |
| LTEアンテナ      | ・外部アンテナ (Main x 1、Sub x 1)                           |  |  |  |
| SIMスロット      | microSIM x 1                                         |  |  |  |
| リセットスイッチ     | ・10~29秒間押した後にリリースした場合は本機再起動                          |  |  |  |
|              | ・30秒間以上押した後にリリースした場合は設定を工場出荷状態へ初期化                   |  |  |  |
| モニタLED       | ・NET x 1(緑) ・POWER x 1(緑) ・LTE x 2(赤,緑)              |  |  |  |
|              | ・2.4GHz x 1(緑) ・5GHz x 1(緑)                          |  |  |  |
| 基板寸法         | 108.0mm×105.5mm(公差 ±0.5mm)                           |  |  |  |
| 基板厚み         | 1.6mm(公差 ±0.2mm)                                     |  |  |  |
| 基板材質         | FR-4                                                 |  |  |  |
| 基板総数         | 4層                                                   |  |  |  |
| 筐体           | ・プラスチック筐体 119.1 (W) ×117.7 (D) ×27.0 (H) mm          |  |  |  |
|              | ・重量 : 約181g (本体のみ)                                   |  |  |  |
| 電源           | ・ACアダプタ 定格入力: AC100V(50/60Hz)                        |  |  |  |
|              | ・動作電圧:DC12V±5%                                       |  |  |  |
|              | ・定格消費電流;1,500mA                                      |  |  |  |
|              | ・電力量: Max 約 11.0 W                                   |  |  |  |
| 取得認証         | ・工事設計認証・・PSE                                         |  |  |  |
|              | ・RoHS(ユーロ2002/95 / EC)                               |  |  |  |
| 環境条件         | ・動作時:温度-20~60℃/湿度25%~85%RH(結露なきこと)                   |  |  |  |
|              | ・保存時 : 温度-30~70℃/湿度10%~90%RH(結露なきこと)                 |  |  |  |

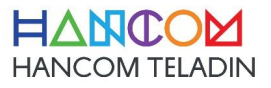

## 3-2. 正面LED仕様

| 項目名   | 内容                                                 |
|-------|----------------------------------------------------|
| NET   | WAN が接続されていたり、LTE 連動で IP アドレスを取得して、ネットワークが可能になる点灯  |
|       | LED です。                                            |
| POWER | 電源ON                                               |
| LTE   | No USIMの場合はRed Blinking。                           |
|       | サービスが可能な場合は、Green On。                              |
|       | サービスが不可能な場合(No Network、Limited Serviceなど)は、Red On。 |
| 2.4G  | 2.4G WiFi接続時。                                      |
| 5G    | 5G WiFi接続時。                                        |

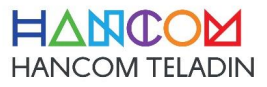

## 4. WEB UI

4-1 WEB UI 接続

本製品のWEBサーバーを介して機器の設定およびステータス情報などを確認することができます。 接続するURLは次のとおりです。 [URL] http://[本製品のIPアドレス]

ユーザーが設定する前の基本的な設定値は、192.168.100.1です。

#### 4-2 ログイン

WEBブラウザで本製品のWEB UIに接続している場合は、ユーザー名とパスワードを入力してログインする必要があります。

| Windows 보안                                            |     |  |  |  |
|-------------------------------------------------------|-----|--|--|--|
| iexplore.exe                                          |     |  |  |  |
| 서버 192.168.100.1에서 사용자 이름과 암호를 요청하고 있습니<br>다.         |     |  |  |  |
| 해당 서버에서 "TC710"도 보고합                                  | 니다. |  |  |  |
| 경고: 사용자 이름과 암호는 기본 인증을 사용하여 안전하지 않<br>은 연결을 통해 전송됩니다. |     |  |  |  |
| 사용자 이름                                                |     |  |  |  |
| 암호                                                    |     |  |  |  |
| 🔲 내 자격 증명 기억                                          |     |  |  |  |
|                                                       |     |  |  |  |
| 확인                                                    | 취소  |  |  |  |

| 項目    | 内容                        |
|-------|---------------------------|
| ユーザ名  | ユーザー名はadminです。            |
| パスワード | 本製品にログインするためのパスワードを入力します。 |
|       | (Default : admin)         |

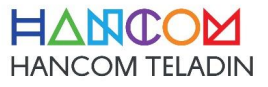

#### 4-3 接続の初期画面

ログインプロセスを実行すると、以下のような画面に接続がされます。

|                    | ロードアベレージ   | 0.10 0.09 0.11       | ファームウェアバージョン                  | TC710 1.00      |
|--------------------|------------|----------------------|-------------------------------|-----------------|
|                    | CPU使用率     | 0%                   | シリアル番号:                       | TC710_208K00007 |
|                    | メモリ空き容量    | 94.91 MB / 123.66 MB | SIM番号:                        | +821225222154   |
| HANCOW TELADIN     | システム起動時間   | 0日 00時 19分           | インターネット接続モード:                 | LTE             |
|                    |            |                      |                               | Ċ               |
| 👍 状態表示             |            | インターネット (WAN/LTE)の状  | 燃                             |                 |
| ▶ 詳細設定             |            | 接続制御                 | 再接続 切断                        |                 |
| Wi-Fi 2.4GHz       | <u> </u>   | インターネット接結 原生エード      |                               | * 20 8          |
| Wi-Fi 5GHz         |            | インターホット1支約132元モート    | A CLIET VI-V                  | 21月             |
| LAN                | <b>T</b> O | 接続状態                 | 接続中                           |                 |
| • WAN              |            | 接続方式                 | LTE                           |                 |
| ● ファイアウォール         | <b>M</b> 0 | WAN側 起動時間            | 0日 00時 18分                    |                 |
| ● LTEモジュール         |            | WAN側 トラフィック          | <b>↓</b> 6.60 KiB             | 10.73 KiB       |
| ◎ 管理               |            | IPアドレス               | 10.185.20.82                  |                 |
| ■ Wi-Fi & 有線LAN 情報 |            | デフォルトゲートウェイ          | 10.185.20.81                  |                 |
| システムログ             |            | Netmask              | 255.255.255.252               |                 |
|                    |            | DNS SERVER           | 117.111.29.4<br>106.102.124.4 |                 |
|                    |            | MACアドレス              | 1C:40:E8:14:3D:AF             |                 |

- ▶ 画面は大きく3つの部分に分かれてます。
- 1) バージョン情報、およびその他のステータス情報 WEBページの上部には、現在のボードの無線状態、バージョン名、動作時間、ボードの使用率などを 示します。必要に応じて修正変更されることがあります。

| ロードアベレージ | 0.42 0.19 0.14       | ファームウェアバージョン  | TC710_1.00      |
|----------|----------------------|---------------|-----------------|
| CPU使用率   | 13%                  | シリアル番号:       | TC710_208K00007 |
| メモリ空き容量  | 94.91 MB / 123.66 MB | SIM番号:        | +821225222154   |
| システム起動時間 | 0日 00時 20分           | インターネット接続モード: | LTE             |
|          |                      |               | 4               |

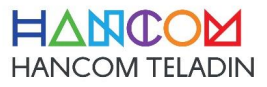

2) メニューツリー

画面の左側には、メニューツリーで構成され、状態情報や設定などを行うことができる画面に移動することができます。

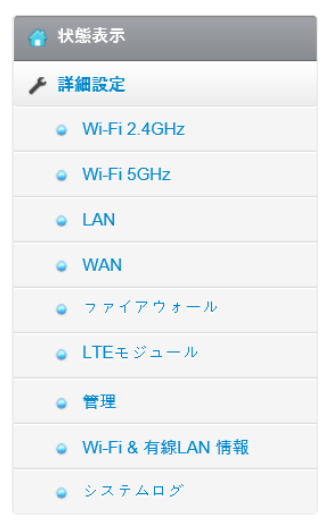

- 状態表示 : 現在運用されているステータス情報を表示する画面です。
- 詳細設定 : Wi-Fi設定などの製品の設定などを照会および変更できる画面です。
- ▶ Wi-Fi 2.4GHz : Wi-Fi 2.4GHzの無線設定をすることができる画面です。
- Wi-Fi 5GHz : Wi-Fi 5GHzの無線設定をすることができる画面です。
- LAN : 本製品のLAN機能関連の設定をすることができる画面です。
- WAN : 本製品のWAN機能関連の設定をすることができる画面です。
- ファイアウォール :本製品のファイアウォール機能関連の設定をすることができる画面です。
- LTEモジュール :本製品のLTEモデムの設定をすることができる画面です。
- 管理 :本製品の複数の管理者設定をすることができる画面です。
- Wi-Fi & 有線LAN 情報 : 本製品のWi-FiとLANの統計資料を確認できる画面です。
- システムログ : 本製品の保存されたログを確認できる画面です。

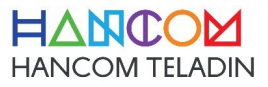

#### 3) 詳細画面

選択されたメニューから、詳細な情報の表示および設定などを行うことができる画面です。

| Wi-Fi - 全般 (2.4GHz)               |                   |
|-----------------------------------|-------------------|
| 全般 ゲストWi-Fi MACフィルタ 拡張            |                   |
| 無線LAN(Wi-Fi)有効/無効                 |                   |
| 無線LAN(Wi-Fi)機能を有効にする日(月曜~金曜)      | ☑月 ☑火 ☑水 ☑木 ☑金    |
| 無線LAN(Wi-Fi)機能を有効にする時間(月曜~金<br>曜) | 00 : 00 - 23 : 59 |
| 無線LAN(Wi-Fi)機能を有効にする日(土曜~日曜)      |                   |
| 無線LAN(Wi-Fi)機能を有効にする時間(土曜~日<br>曜) | 00:00 - 23:59     |
| SSID                              | TC710_208K00007   |
| ステルス SSID 有効/無効                   | 0                 |
| IEEE 802.11 規格                    | g/n Mixed (*)     |
| チャンネル帯域                           | 20/40 MHz         |

#### 4-4 状態表示

本製品のインターネット接続状態のWi-Fiの状態などを照会および簡単な設定をすることができます。

## 1) インターネット(WANポート)の状態

本製品のインターネット接続の状態を確認することができ、インターネット接続の優先順位を選択することができます。

|            | インターネット ( WAN/LTE ) の状態 |                               |
|------------|-------------------------|-------------------------------|
| •          | 接続制御                    | 再接続切断                         |
|            | インターネット接続 優先モード         | 常にLTEモジュールを利用                 |
| <b>1</b> 0 | 接続状態                    | 接続中                           |
|            | 接続方式                    | LTE                           |
| 2          | WAN側 起動時間               | 0日 00時 23分                    |
|            | WAN側 トラフィック             | ↓7.96 KiB ↑13.46 KiB          |
|            | IPアドレス                  | 10.185.20.82                  |
|            | デフォルトゲートウェイ             | 10.185.20.81                  |
|            | Netmask                 | 255.255.255.252               |
|            | DNS SERVER              | 117.111.29.4<br>106.102.124.4 |
|            | MACアドレス                 | 1C:40:E8:14:3D:AF             |

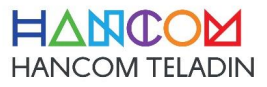

## 2) Wi-Fiの状態

本製品の2.4GHz/5GHz帯のWi-Fiの設定情報を照会したり、簡単な設定をすることができます。

|             | Wi-Fiの状態                |                   |             | Wi-Fiの状態             |                    |
|-------------|-------------------------|-------------------|-------------|----------------------|--------------------|
|             | 2.4GHz 5GHz             |                   |             | 2.4GHz 5GHz          |                    |
| <b>Y</b>    | 無線LAN(Wi-Fi)有効/無効       |                   | <u> </u>    | 無線LAN(Wi-Fi)有効/無効    |                    |
| <b>~ 0</b>  | WI-Fiネットワーク名 (SSID)     | TC710_208K00007   | <b>0</b>    | Wi-Fiネットワーク名 (\$SID) | TC710_5G_208K00007 |
|             | ステルスSSID 有効/ <b>無</b> 効 | 0                 |             | ステルスSSID 有効/無効       | 0                  |
| <b>20</b> 0 | 認証方式                    | WPA2-Personal     | <b>1</b> 20 | 認証方式                 | WPA2-Personal      |
|             | WPA/WPA2 暗号化方式          | AES               |             | WPA/WPA2 暗号化方式       | AES                |
|             | WPA-PSK+-               | •••••••           |             | WPA-PSK+-            | ••••••••           |
|             |                         | 通用                |             |                      | 適用                 |
|             | IPアドレス                  | 102 168 100 1     |             | IPアドレス               | 192.168.100.1      |
|             | MACアドレス                 | 1C:40:E8:14:3D:AE |             | MACアドレス              | 1C:40:E8:14:3D:B0  |

# 3) クライアントの状態

現在、本製品に接続された端末情報を確認することができます。

|            | クライアン | ィトの状態 |                |                   |      |          |
|------------|-------|-------|----------------|-------------------|------|----------|
|            |       |       | クライアントリスト      |                   |      |          |
| <b>W</b>   | Туре  | ホスト名  | IP             | MAC               | RSSI | ブロッ<br>ク |
| <b>e</b> 0 | A     | ż     | 192.168.100.3  | 00:E0:4C:68:01:13 |      | ×        |
| _          | â     | ×     | 192.168.100.10 | 00:E0:4C:68:01:13 |      | ×        |
| 2          |       |       | 適用             | 更新                |      |          |
|            |       |       |                |                   |      |          |
|            |       |       |                |                   |      |          |
|            |       |       |                |                   |      |          |

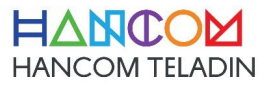

#### 4-5 詳細設定

本製品の設定を照会したり、変更を行うことができます。

## 1) Wi-Fi 2.4GHz

| Wi-Fi - 全般 (2.4GHz)               |                   |
|-----------------------------------|-------------------|
| 全般 ゲストWi-Fi MACフィルタ 拡張            |                   |
| 無線LAN(Wi-Fi)有効/無効                 |                   |
| 無縁LAN(Wi-Fi)機能を有効にする日(月曜~金曜)      | ☑月 ☑火 ☑水 ☑木 ☑金    |
| 無線LAN(Wi-Fi)機能を有効にする時間(月曜~金<br>曜) | 00 : 00 - 23 : 59 |
| 無線LAN(Wi-Fi)機能を有効にする日(土曜~日曜)      |                   |
| 無線LAN(Wi-Fi)機能を有効にする時間(土曜~日<br>曜) | 00 : 00 - 23 : 59 |
| SSID                              | TC710_208K00007   |
| ステルスSSID 有効/無効                    | 0                 |
| IEEE 802.11 規格                    | g/n Mixed (*)     |
| チャンネル帯域                           | 20/40 MHz         |

| 項目              | 内容                                                                 |
|-----------------|--------------------------------------------------------------------|
| 無線 LAN(Wi-Fi)   | Wi-Fi 有/無効現在の状態を表し、設定を行うことができます。                                   |
| 有効/無効           |                                                                    |
| SSID            | 本機の SSID を設定します。(半角英数字 最大32文字)                                     |
| ステルス SSID 有効/無効 | 有効」を選択した場合、Wi-Fi 端末から SSID を検索しても見つからなく<br>なります。                   |
| IEEE 802.11規格   | Wi-Fi ワイヤレス設定規格を設定することができます。サポート無線規格<br>は11b / g / n のモードです。。      |
| チャンネル           | Wi-Fi のチャンネルを設定することができます。                                          |
| チャンネル帯域         | Wi-Fi のチャネル帯域幅を設定することができます。サポートしている帯域<br>幅は20MHz、20MHz / 40MHz です. |

| 拡張チャンネル           |                   | 20MH 以上の帯域幅を使用する場合、現在のチャンネルの下の部分を<br>拡張したり、下の部分を拡張するときに使用します。 |
|-------------------|-------------------|---------------------------------------------------------------|
| 認証方式              |                   | Wi-Fi 端末側の認証方式を選択します。                                         |
|                   |                   | None : 認証なしでの Wi-Fi 接続が可能です。                                  |
| Open              | WEP暗号化            | WEP-64: (半角英数字5桁、または16進数10桁)                                  |
| System            |                   | WEP-128: (半角英数字13桁、または16進数26桁)                                |
|                   | WEP キー イ<br>ンデックス | WEP KEY INDEX 値を設定します。                                        |
| WPA-Personal      | 認証方式              | データの暗号化方式を TKIP                                               |
| WPA2-Personal     | 認証方式              | AES:データの暗号化方式をAESを使用します。                                      |
|                   |                   | AES: データの暗号化方式を AES を使用します。                                   |
| WPA-Auto-Personal | 認証方式              | TKIP+AES: データの暗号化方式をTKIPとAESの設定を接続される<br>端末に応じて自動的に設定されます。    |
| WPA/WPA2 前共有キ     |                   | 8~63文字(半角英数字)の事前共有キー(Wi-Fi 接続時のパスワ<br>ード)を入力します。              |
| WPA/WPA2          |                   | WPA/WPA2 事前共有キー変更する間隔を秒単位で設定します。                              |
| 事前共有キー更新間隔        |                   | 「0」を設定した場合、定期的なキー変更を行いません。<br>                                |
| 送信出力制御            |                   | 送信品質を高めるためにアンテナ出力を調整します。                                      |
| 適用                |                   | 設定した値を適用します。                                                  |

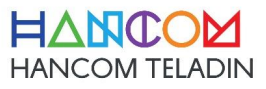

• ゲストWi-Fi (2.4GHz)

ゲストWi-Fi 2.4GHzデフォルト設定値は、DISABLE状態です。

| Wi-Fi - | Wi-Fi - ゲストWi-Fi (2.4GHz) |         |    |    |  |
|---------|---------------------------|---------|----|----|--|
| 全般      | ゲストWi-Fi                  | MACフィルタ | 拡張 |    |  |
| ゲストV    | Vi-Fi 有効                  |         |    | 0  |  |
| Wi-Fi   | 5GHz 設定へ                  |         |    | 適用 |  |

設定値を有効に変更すると、以下のような画面に変更になります。

| Wi-Fi - ゲストWi-Fi (2.4GHz) |                       |
|---------------------------|-----------------------|
| 全般 ゲストWi-Fi MACフィルタ 拡張    |                       |
| ゲストWi-Fi 有効               |                       |
| ゲストWi-Fiを有効にする曜日(平日)      | ☑月 ☑火 ☑水 ☑木 ☑金        |
| ゲストWi-Fiを有効にする時間(平日)      | 00 : 00 - 23 : 59     |
| ゲストWi-Fiを有効にする曜日(週末)      |                       |
| ゲストWi-Fiを有効にする時間(週末)      | 00 : 00 - 23 : 59     |
| ゲストWi-Fi SSID             | TC710_GUEST_208K00007 |
| ステルス SSID 有効/無効           | 0                     |
| ゲストWi-Fiと有線LANを分離(本機内)    | 0                     |
| クライアント間通信遮断 有効/無効         | 0                     |
| 認証方式                      | WPA-Auto-Personal     |
| WPΔ/WPΔ2 暗号化方式            |                       |

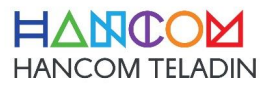

| 耳                      | [日           | 内容                                                             |
|------------------------|--------------|----------------------------------------------------------------|
| ゲスト Wi-Fi              | 有効/無効        | Wi-Fi 有/無効現在の状態を表し、設定を行うことができます。                               |
| ゲスト Wi-Fi              | SSID         | 本機の SSID を設定します。(半角英数字 最大32文字)                                 |
| ステルス SSID              | 有効/無効        | 有効」を選択した場合、Wi-Fi 端末から SSID を検索しても見つからなくなります。                   |
| ゲスト Wi-Fi と<br>離(本機内)  | :他の Wi-Fi を分 | MAIN APとGUEST AP に接続された端末との間の通信を有効/無効することができます。                |
| クライアント間〕<br>無効         | 通信遮断 有効/     | 端末間の通信を有効/無効することができます。                                         |
| 認証方式                   |              | Wi-Fi 端末側の認証方式を選択します。                                          |
| Open                   | System       | 認証なしでの Wi-Fi 接続が可能です。                                          |
| WPA-<br>Personal       | 認証方式         | データの暗号化方式を TKIP                                                |
| WPA2-<br>Personal      | 認証方式         | AES:データの暗号化方式を AES を使用します。                                     |
| WPA-Auto-<br>Personal  | 認証方式         | AES:データの暗号化方式を AES を使用します。                                     |
| WPA/WPA2 前共有キ          |              | 8~63文字(半角英数字)の事前共有キー(Wi-Fi 接続時のパスワード)を入<br>力します。               |
| WPA/WPA2<br>事前共有キー更新間隔 |              | WPA/WPA2 事前共有キー変更する間隔を秒単位で設定します。「0」を設定し<br>た場合、定期的なキー変更を行いません。 |
| 適用                     |              | 設定した値を適用します。                                                   |

#### MACフィルタ

MACフィルタを使用すると、指定されたMACアドレスを持つWi-Fi端末からのパケットを制御出来ます。

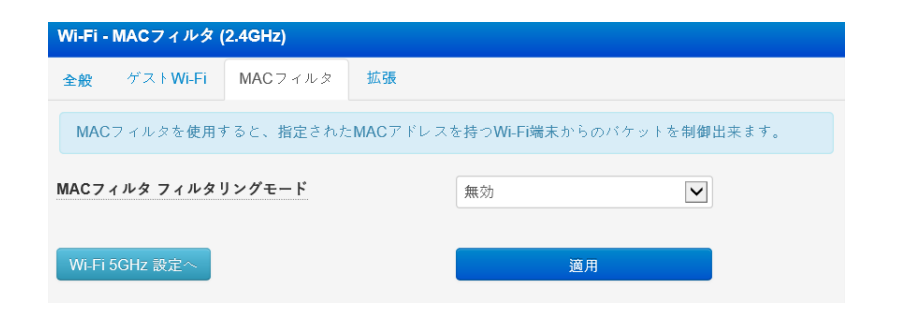

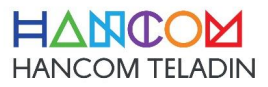

モードを選択した後に設定のMACアドレスを入力して、ルールを追加することができます。

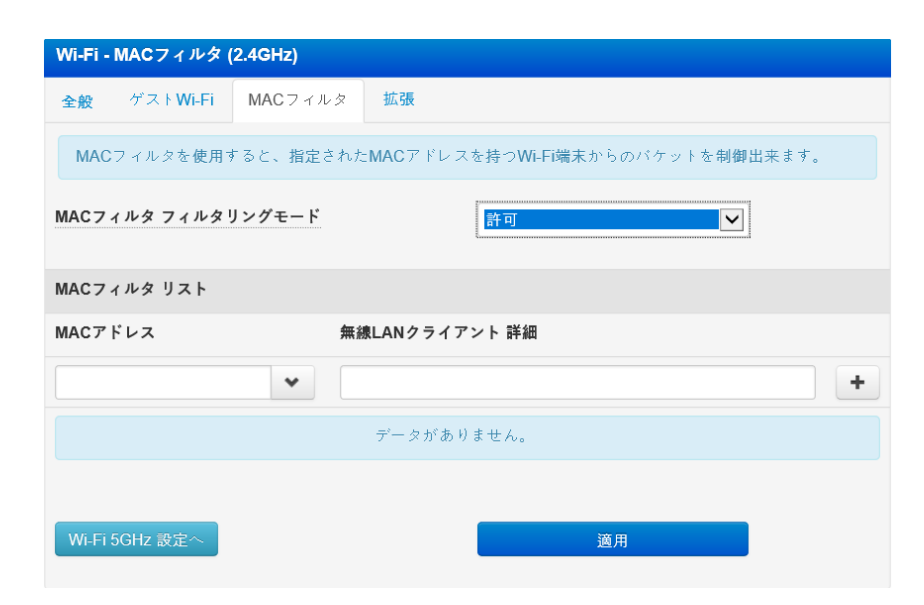

#### 拡張 拡張設定では、無線LAN(Wi-Fi)関する追加設定を行います。

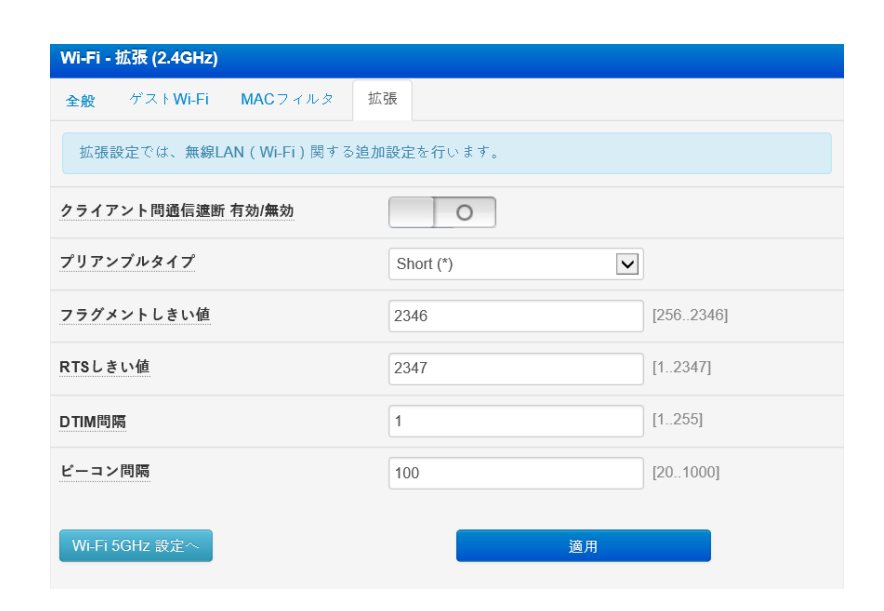

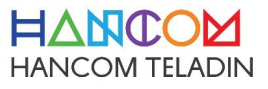

| 項目                    | 内容                                                                                                    |
|-----------------------|----------------------------------------------------------------------------------------------------|
| クライアント間通信遮断 有効/<br>無効 | 「はい」を選択した場合、Wi-Fi 端末間の通信を禁止します。                                                                                                    |
| プリアンブルタイプ             | プリアンブルタイプは、CRC (Cyclic Redundancy Check) ブロックの長さを定義<br>し、Wi-Fi 端末間のデータ転送エラーを検出する技術です。全ての Wi-Fi 端末に同<br>じプリアンブルタイプを設定することをお勧めします。高速なネットワークトラフィックのエリ<br>アにおいては短いプリアンブルを、旧型の Wi-Fi 端末には長いプリアンブルを設定しま<br>す。 |
| フラグメントしきい値            | フラグメント(分割)するパケットサイズを設定します。設定値よりも大きなサイズの<br>パケットを送信する場合、設定値のサイズにフラグメントして送信します。                                                                                                    |
| RTS しきい値              | RTS(Request To Send・送信要求)信号を送信するパケットサイズを設定します。設定値よりも大きなサイズのパケットを送信する場合、RTS 信号を送信します。                                                                                                    |
| DTIM 間隔               | DTIM (Delivery Traffic Indication Message) は、省電力モードの Wi-Fi 端<br>末に対して、パケットが送信待ちであることを伝えるメッセージで、ビーコンに含まれて送<br>信されています。                                                                                   |
| ビーコン間隔                | 無線電波の送出間隔を設定します。                                                                                                    |
| 適用                    | 設定した値を適用します。                                                                                                    |

## 2) Wi-Fi 5GHz

| Wi-Fi - 全般 (5GHz)                 |                    |
|-----------------------------------|--------------------|
| 全般 ゲストWi-Fi MACフィルタ 拡張            |                    |
| 無線LAN(Wi-Fi)有効/無効                 |                    |
| 無線LAN(Wi-Fi)機能を有効にする日(月曜~金曜)      | ✔月 ✔火 ✔水 ✔木 ✔金     |
| 無線LAN(Wi-Fi)機能を有効にする時間(月曜~金<br>曜) | 00 : 00 - 23 : 59  |
| 無線LAN(Wi-Fi)機能を有効にする日(土曜~日曜)      |                    |
| 無線LAN(Wi-Fi)機能を有効にする時間(土曜~日<br>曜) | 00 : 00 - 23 : 59  |
| SSID                              | TC710_5G_208K00007 |
| ステルス SSID 有効/無効                   | 0                  |
| IEEE 802.11 規格                    | a/n/ac Mixed (*)   |
| チャンネル帯域                           | 20/40/80 MHz       |

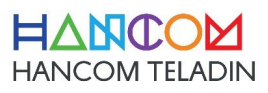

| IJ                         |                   | 内容                                                                            |  |  |
|----------------------------|-------------------|-------------------------------------------------------------------------------|--|--|
| 無線 LAN(Wi-Fi)<br>有効/無効     |                   | Wi-Fi 有/無効現在の状態を表し、設定を行うことができます。                                              |  |  |
| SSID                       |                   | 本機の SSID を設定します。(半角英数字 最大32文字)                                                |  |  |
| ステルス SSID                  | 有効/無効             | 有効」を選択した場合、Wi-Fi 端末から SSID を検索しても見つからなくなります。                                  |  |  |
| IEEE 802.11                | 規格                | Wi-Fi ワイヤレス設定規格を設定することができます。サポートしている無線規格は<br>11a および11a / ac / n Mixed モードです。 |  |  |
| チャンネル                      |                   | Wi-Fi のチャンネルを設定することができます。                                                     |  |  |
| チャンネル帯域                    |                   | Wi-Fi のチャネル帯域幅を設定することができます。サポートしている帯域幅は<br>20MHz、20MHz / 40MHz / 80MHz です.    |  |  |
| 拡張チャンネル                    |                   | 20MH以上の帯域幅を使用する場合、現在のチャンネルの下の部分を拡張したり、<br>下の部分を拡張するときに使用します。                  |  |  |
| 認証方式                       |                   | Wi-Fi 端末側の認証方式を選択します。                                                         |  |  |
|                            |                   | None : 認証なしでの Wi-Fi 接続が可能です。                                                  |  |  |
| Open                       | WEP暗号化            | WEP-64: (半角英数字5桁、または16進数10桁)                                                  |  |  |
| System                     |                   | WEP-128: (半角英数字13桁、または16進数26桁)                                                |  |  |
|                            | WEP キー イン<br>デックス | WEP KEY INDEX 値を設定します。                                                        |  |  |
| WPA-<br>Personal           | 認証方式              | データの暗号化方式を TKIP                                                               |  |  |
| WPA2-<br>Personal          | 認証方式              | AES: データの暗号化方式を AES を使用します。                                                   |  |  |
| WPA-Auto- 認証方式<br>Personal |                   | AES:データの暗号化方式を AES を使用します。                                                    |  |  |
| WPA/WPA2 前共有キ              |                   | 8~63文字(半角英数字)の事前共有キー(Wi-Fi 接続時のパスワード)を入<br>カします。                              |  |  |
| WPA/WPA2                   |                   | WPA/WPA2 事前共有キー変更する間隔を秒単位で設定します。「0」を設定した                                      |  |  |
| 事前共有キー更新間隔<br>             |                   | 場合、定期的なキー変更を行いません。<br>                                                        |  |  |
| 送信出力制御                     | ]                 | 送信品質を高めるためにアンテナ出力を調整します。                                                      |  |  |
| 適用                         |                   | 設定した値を適用します。                                                                  |  |  |

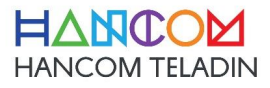

• ゲストWi-Fi (5GHz)

ゲストWi-Fi 5GHzデフォルト設定値は、DISABLE状態です。

| Wi-Fi - | Wi-Fi - ゲストWi-Fi (5GHz) |         |    |    |  |
|---------|-------------------------|---------|----|----|--|
| 全般      | ゲストWi-Fi                | MACフィルタ | 拡張 |    |  |
| ゲストV    | Vi-Fi 有効                |         |    | 0  |  |
| Wi-Fi   | 2.4GHz 設定へ              |         |    | 適用 |  |

設定値を有効に変更すると、以下のような画面に変更になります。

| Wi-Fi - ゲストWi-Fi (5GHz) |                          |
|-------------------------|--------------------------|
| 全般 ゲストWi-Fi MACフィルタ 拡張  |                          |
| ゲストWi-Fi 有効             |                          |
| ゲストWi-Fiを有効にする曜日(平日)    | ☑月 ☑火 ☑水 ☑木 ☑金           |
| ゲストWi-Fiを有効にする時間(平日)    | 00:00-23:59              |
| ゲストWi-Fiを有効にする曜日(週末)    | ☑ 土 ☑ 目                  |
| ゲストWi-Fiを有効にする時間(週末)    | 00:00-23:59              |
| ゲストWi-Fi SSID           | TC710_GUEST_5G_208K00007 |
| ステルス SSID 有効/無効         | 0                        |
| ゲストWi-Fiと有線LANを分離(本機内)  | 0                        |
| クライアント問通信遮断 有効/無効       | 0                        |

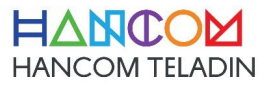

| 項目                               | 内容                                                             |
|----------------------------------|----------------------------------------------------------------|
| ゲスト Wi-Fi 有効/無効                  | Wi-Fi 有/無効現在の状態を表し、設定を行うことができます。                               |
| ゲスト Wi-Fi SSID                   | 本機の SSID を設定します。(半角英数字 最大32文字)                                 |
| ステルス SSID 有効/無効                  | 有効」を選択した場合、Wi-Fi 端末から SSID を検索しても見つからなくなります。                   |
| ゲスト Wi-Fi と他の Wi-Fi を分<br>離(本機内) | MAIN APとGUEST APに接続された端末との間の通信を有効/無効することができます。                 |
| クライアント間通信遮断 有効/<br>無効            | 端末間の通信を有効/無効することができます。                                         |
| 認証方式                             | Wi-Fi 端末側の認証方式を選択します。                                          |
| Open System                      | 認証なしでの Wi-Fi 接続が可能です。                                          |
| WPA-Personal                     | データの暗号化方式を TKIP                                                |
| WPA2-Personal                    | AES:データの暗号化方式を AES を使用します。                                     |
| WPA-Auto-Personal                | AES:データの暗号化方式を AES を使用します。                                     |
| WPA/WPA2 前共有キ                    | 8~63文字(半角英数字)の事前共有キー(Wi-Fi 接続時のパスワード)を入<br>力します。               |
| WPA/WPA2<br>事前共有キー更新間隔           | WPA/WPA2 事前共有キー変更する間隔を秒単位で設定します。「0」を設定し<br>た場合、定期的なキー変更を行いません。 |
| 適用                               | 設定した値を適用します。                                                   |

• MACフィルタ

MACフィルタを使用すると、指定されたMACアドレスを持つWi-Fi端末からのパケットを制御出来ます。

| Wi-Fi - MACフィルタ( | 5GHz)     |          |              |           |       |
|------------------|-----------|----------|--------------|-----------|-------|
| 全般 ゲストWi-Fi      | MACフィルタ   | 拡張       |              |           |       |
| MACフィルタを使用す      | 「ると、指定された | EMACアドレス | を持つWi-Fi端末から | のパケットを制御者 | 出来ます。 |
| MACフィルタ フィルタ!    | リングモード    |          | 無効           |           |       |
| Wi-Fi 2.4GHz 設定へ |           |          | 適            | 用         |       |

モードを選択した後に設定のMACアドレスを入力して、ルールを追加することができます。

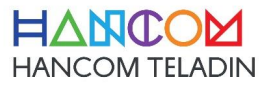

| Wi-Fi - MACフィルタ (5       | GHz)                    |                                   |
|--------------------------|-------------------------|-----------------------------------|
| <mark>全般</mark> ゲストWi-Fi | MACフィルタ                 | 拡張                                |
| MACフィルタを使用す              | ると、 <mark>指定</mark> された | zMACアドレスを持つWi-Fi端末からのパケットを制御出来ます。 |
| MACフィルタ フィルタリ            | ングモード                   | 許可                                |
| MACフィルタ リスト              |                         |                                   |
| MACアドレス                  | 無約                      | 線LANクライアント 詳細                     |
|                          | •                       | +                                 |
|                          |                         | データがありません。                        |
|                          |                         |                                   |
| Wi-Fi 2.4GHz 設定へ         |                         | 適用                                |

#### 拡張

拡張設定では、無線LAN (Wi-Fi) 関する追加設定を行います。

| Wi-Fi - 拡張 (5GHz)                |           |           |  |  |
|----------------------------------|-----------|-----------|--|--|
| 全般 ゲストWi-Fi MACフィルタ 拡            | 張         |           |  |  |
| 拡張設定では、無線LAN(Wi-Fi)関する追加設定を行います。 |           |           |  |  |
| クライアント問通信遮断 有効/無効                | 0         |           |  |  |
| プリアンブルタイプ                        | Short (*) |           |  |  |
| フラグメントしきい値                       | 2346      | [2562346] |  |  |
| RTSしきい値                          | 2347      | [12347]   |  |  |
| DTIM間隔                           | 1         | [1255]    |  |  |
| ビーコン間隔                           | 100       | [201024]  |  |  |
| Wi-Fi 2.4GHz 設定へ                 | 適用        |           |  |  |

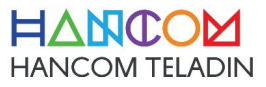

| 項目                    | 内容                                                                                                    |
|-----------------------|----------------------------------------------------------------------------------------------------|
| クライアント間通信遮断 有効/<br>無効 | 「はい」を選択した場合、Wi-Fi 端末間の通信を禁止します。                                                                                                    |
| プリアンブルタイプ             | プリアンブルタイプは、CRC (Cyclic Redundancy Check) ブロックの長さを定義<br>し、Wi-Fi 端末間のデータ転送エラーを検出する技術です。全ての Wi-Fi 端末に同<br>じプリアンブルタイプを設定することをお勧めします。高速なネットワークトラフィックのエリ<br>アにおいては短いプリアンブルを、旧型の Wi-Fi 端末には長いプリアンブルを設定しま<br>す。 |
| フラグメントしきい値            | フラグメント(分割)するパケットサイズを設定します。設定値よりも大きなサイズの<br>パケットを送信する場合、設定値のサイズにフラグメントして送信します。                                                                                                    |
| RTS しきい値              | RTS(Request To Send・送信要求)信号を送信するパケットサイズを設定しま<br>す。設定値よりも大きなサイズのパケットを送信する場合、RTS 信号を送信します。                                                                                                    |
| DTIM 間隔               | DTIM (Delivery Traffic Indication Message) は、省電力モードの Wi-Fi 端<br>末に対して、パケットが送信待ちであることを伝えるメッセージで、ビーコンに含まれて送<br>信されています。                                                                                   |
| ビーコン間隔                | 無線電波の送出間隔を設定します。                                                                                                    |
| 適用                    | 設定した値を適用します。                                                                                                    |

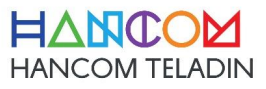

3) WAN

#### • インターネット接続

本機のWAN側は複数の接続方式をサポートしています。設定値は選択した接続方式によって異なります。

| WAN - 接続方式               |            |
|--------------------------|------------|
| 接続方式 ポートフォワーディング DMZ     | DDNS       |
| 本機のWAN側の接続方式を設定します。      |            |
| WAN側 接続方式                | IPアドレス自動取得 |
| リモートゲートウェイからのARP Pingを許可 | 0          |
| WAN側 DNS設定               |            |
| DNSサーバー IPアドレス自動取得       |            |
|                          | 適用         |

• ポートフォワーディング

ポートフォワーディングは、外部(インターネット側)から特定のポート番号宛に届いた通信を、 LAN側の特定IPアドレス宛に転送する機能です。

| WAN - ポート                | フォワーディング                                                                 |       |           |            |             |
|--------------------------|--------------------------------------------------------------------------|-------|-----------|------------|-------------|
| 接続方式                     | ボートフォワーディン                                                               | グ DMZ | DDNS      |            |             |
| ポートフォ<br>の <b>特定IP</b> ア | ポートフォワーディングは、外部(インターネット側)から特定のボート番号宛に届いた通信を、LAN側<br>の特定IPアドレス宛に転送する機能です。 |       |           |            |             |
| ポートフォワー                  | −ディング 有効/無効                                                              |       |           |            |             |
| ポートフォワー                  | -ディング リスト                                                                |       |           |            |             |
| サービス名                    | 送信元IPアドレス                                                                | ポート範囲 | 転送先IPアドレス | ローカルホ<br>ト | !-<br>プロトコル |
|                          |                                                                          |       |           | •          | TCP 🖌 🕇     |
|                          |                                                                          | データが  | ありません。    |            |             |
|                          |                                                                          |       |           |            |             |
|                          |                                                                          |       | 適用        |            |             |

• DMZ

仮想DMZは、外部(インターネット側)からのアクセスをLAN側の特定IPアドレスに転送する機能です。 外部からの全ての通信が転送されますので、十分なセキュリティ対策を行った上でご利用下さい。

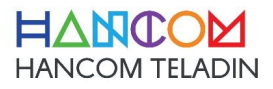

| WAN - DMZ                                |                |                                                          |
|------------------------------------------|----------------|----------------------------------------------------------|
| 接続方式 ポートフォワーディング                         | DMZ            | DDNS                                                     |
| 仮想DMZは、外部(インターネット側<br>外部からの全ての通信が転送されますの | )からの7<br>ので、十分 | ? クセスをLAN側の特定IPアドレスに転送する機能です。<br>タなセキュリティ対策を行った上でご利用下さい。 |
| 仮想DMZ 転送先IPアドレス                          |                | ✓                                                        |
| •                                        |                | 適用                                                       |

#### • DDNS

Dynamic DNS(DDNS)は、動的IPアドレスとインターネットドメイン名をホストに割り当てる機能です。

| WAN - DD      | NS               |        |        |         |                |       |     |  |
|---------------|------------------|--------|--------|---------|----------------|-------|-----|--|
| 接続方式          | ポートフォワーディング      | DMZ    | DDNS   |         |                |       |     |  |
| Dynamic<br>す。 | DNS(DDNS)は、動的IP1 | アドレスと1 | (ンターネー | ットドメイン名 | <b>ら</b> をホストに | 割り当てる | 機能で |  |
| DDNS 有効       | /無効              |        |        | 0       |                |       |     |  |
|               | l                |        | 適用     |         |                |       |     |  |

設定値をENABLEにされると、下記のように出てくる、その設定値を入力します。

| WAN - DDNS                                                                 |                |  |  |  |  |
|----------------------------------------------------------------------------|----------------|--|--|--|--|
| 接続方式 ボートフォワーディング DMZ DD                                                    | NS             |  |  |  |  |
| Dynamic DNS(DDNS)は、動的IPアドレスとインターネットドメイン名をホストに割り当てる機能です。                    |                |  |  |  |  |
| 現在の本機のWAN側IPアドレスはプライベートIPアドレスです。本機のWAN側(ISP等)でNATが働い<br>ているため、DDNSは機能しません。 |                |  |  |  |  |
| DDNS 有効/無効                                                                 |                |  |  |  |  |
| サーバー名                                                                      | www.dyndns.org |  |  |  |  |
| ホスト名                                                                       |                |  |  |  |  |
| ホスト名                                                                       |                |  |  |  |  |
| ホスト名                                                                       |                |  |  |  |  |
| ユーザー名またはEメールアドレス                                                           |                |  |  |  |  |
| パスワードまたはDDNSキー                                                             | \$             |  |  |  |  |
| https接続を利用                                                                 | (tぃ (*)        |  |  |  |  |
|                                                                            |                |  |  |  |  |

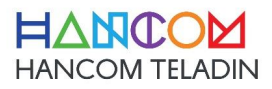

- 4) ファイアウォール

ファイアウォールは、インターネットやネットワークから送られてくるパケットをチェックし、設定に応じて通過または 破棄を行います。

| ファイアウォール - 全般                               |                         |
|---------------------------------------------|-------------------------|
| 全般 MACフィルタ パケットフィルタ                         |                         |
| ファイアウォールは、インターネットやネットワーク<br>じて通過または破棄を行います。 | から送られてくるパケットをチェックし、設定に応 |
| ファイアウォール                                    |                         |
| ファイアウォール 有効/無効                              |                         |
| DoS保護 有効/無効                                 | 0                       |
| SYNフラッドアタック防御                               | 0                       |
| ログに記録するパケットタイプ                              | ww.ž 🗸                  |
| WAN側からのPingに応答 有効/無効                        | 0                       |
| WAN側(遠隔)から設定画面へのアクセス許可                      |                         |
| WAN側(遠隔)から設定画面へのアクセスを許可 有効/<br>無効           | 0                       |
| ž                                           | 拥                       |

MACフィルタ

MACフィルタは、指定されたMACアドレスを持つデバイスからのパケットを破棄します。

| ファイアウォール - MACフィルタ                                             | ファイアウォール - MACフィルタ                                                          |  |  |  |
|----------------------------------------------------------------|-----------------------------------------------------------------------------|--|--|--|
| 全般 MACフィルタ パケットフィルタ                                            | 全般         MACフィルタ         パケットフィルタ                                         |  |  |  |
| MACフィルタは、指定されたMACアドレスを持つデバイスからのパケットを破棄します。                     | MACフィルタは、指定されたMACアドレスを持つデバイスからのパケットを破棄します。                                  |  |  |  |
| MACフィルタフィルタリングモード 許可 >>>                                       | MACフィルタフィルタリングモード 振否                                                        |  |  |  |
| ルーターホストへのアクセスをブロック                                             | ルーターホストへのアクセスをブロック                                                          |  |  |  |
| MACフィルタリスト                                                     | MACフィルタ リスト                                                                 |  |  |  |
| MACアドレス 間隔 曜日                                                  | MAC7ドレス 間隔 曜日                                                               |  |  |  |
| ●     00     00     -23     59     ☑ 月 ☑ 火 ☑ 水 ☑ 未 ☑ 金 ☑ ± ☑ 日 | ▼         00:00         23:59         2 月 2 火 2 水 2 木 2 金 2 ± 2 日         + |  |  |  |
| データ がありません。                                                    | データがありません。                                                                  |  |  |  |
|                                                                |                                                                             |  |  |  |
| 道用                                                             | 違用                                                                          |  |  |  |
|                                                                |                                                                             |  |  |  |

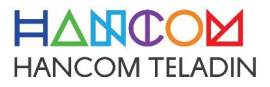

• パケットフィルタ

パケットフィルタは、LANからWANへの任意のパケットを破棄します。

| ファイアウォール - パケットフィルタ       |          |                |       |         |            |
|---------------------------|----------|----------------|-------|---------|------------|
| 全般 MACフィルタ パケットフィルタ       |          |                |       |         |            |
| パケットフィルタは、LANからWANへの      | )任意のパケット | トを破棄します。       |       |         |            |
| パケットフィルタ 有効/無効            |          |                |       |         |            |
| パケットフィルタ                  |          |                |       |         |            |
| フィルタのタイプ                  |          | プラックリスト        |       | ~       |            |
| パケットフィルタを <b>有効</b> にする日  |          | 🔽 月 🗹 火 🗹 水 🗹  | 木 🔽 金 | 🗹 ± 🗹 🗄 |            |
| パケットフィルタを <b>有効</b> にする時間 |          | 00 : 00 - 23 : | 59    |         |            |
| ICMPタイプ                   |          |                |       |         |            |
| ウェルノウンアプリケーション            |          | 選択してください。      |       | ~       |            |
| パケットフィルタ リスト              |          |                |       |         |            |
| 送信元IPアドレス 送信元ポート範囲        | 宛先IPァドレス | 宛先ボー           | - ト範囲 | プロトコル   |            |
|                           |          |                |       | ТСР     | <b>* +</b> |
|                           | データがあり   | ません。           |       |         |            |
|                           |          |                |       |         |            |
|                           | 適        | ŧ              |       |         |            |
|                           |          |                |       |         |            |

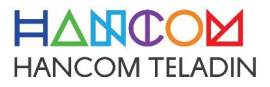

## 5) LTEモジュール

本機の内部に設置されたLTEモジュールを利用して、モバイルルータとして使用することができます。

| LTEモジュール - LTEモジュール (接触設定)       |                                         |  |  |  |  |
|----------------------------------|-----------------------------------------|--|--|--|--|
| LTEモジュール(接続設定)                   |                                         |  |  |  |  |
| LTEモデムの使用するかどうかを設定す<br>ることができます。 | ることができ、使用時にLTEモデムの設定値を確認または <b>変</b> 更す |  |  |  |  |
| LTEモジュール 有 <b>効</b> /無 <b>効</b>  |                                         |  |  |  |  |
| LTEモジュール 接続設定                    |                                         |  |  |  |  |
| APN:                             |                                         |  |  |  |  |
| ユーザー名:                           |                                         |  |  |  |  |
| X27-F:                           | Φ                                       |  |  |  |  |
| LTE BAND設定                       |                                         |  |  |  |  |
| LTE BAND                         | 🗹 1 💟 3 💟 8 💟 18 💟 19 💟 28 💟 39 💟 41    |  |  |  |  |
| LTEモデム協報                         |                                         |  |  |  |  |
| IMEI                             | 357084071198637                         |  |  |  |  |
| USIM Status                      | FAILURE                                 |  |  |  |  |
| Phone Number                     |                                         |  |  |  |  |
| ICCID                            |                                         |  |  |  |  |
| LTEモデムの <b>状</b> 態               |                                         |  |  |  |  |
| DL EARFCN                        | 10737                                   |  |  |  |  |
| RSSI                             | -70 dBm                                 |  |  |  |  |
| RSRP                             | 0 dBm                                   |  |  |  |  |
| RSRQ                             | 0 dBm                                   |  |  |  |  |
| LTE Status                       | WCDMA                                   |  |  |  |  |
|                                  | 道用                                      |  |  |  |  |

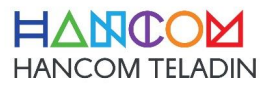

# 6) 管理

• システム

| 管理 - システム                                                        |                            |
|------------------------------------------------------------------|----------------------------|
| システム LAN側ログイン ファームウェア更新                                          | 設定復元/保存/初期化 自動再起動          |
| 白動ログアウト                                                          |                            |
| ユーザーIDとバスワードを変更します。<br>バスワードは8~18文字で、半角大文字/小文字、半角<br>せて使用してください。 | 数字、および記号( !@#\$%^&* )を組み合わ |
| システム識別                                                           |                            |
| デバイス名                                                            | TC710                      |
| 管理者ログイン                                                          | admin                      |
| 新しいバスワード                                                         |                            |
| パスワードを再入力                                                        |                            |
| システムの時刻                                                          |                            |
| 3141->                                                           | (GMT+09:00) 大阪、札幌、東 🖌      |
| NTP同期間隔                                                          | 1日(*)                      |
| NTP 9 - 1- 1:                                                    | ntp.nict.jp                |
| NTP 9 - 1 - 2:                                                   | ntp.jst.mfeed.ad.jp        |
| その他                                                              |                            |
| リモートログラーバー                                                       | : 514                      |
| 設定國面 黃語菜祝                                                        | 日本語                        |
| 詳細ヘルブ 有 <b>焼</b> /無 <b>熱</b>                                     |                            |
|                                                                  | 1月                         |

| 項目          | 内容                                     |
|-------------|----------------------------------------|
| システム識別      | 製品の HOST NAME を設定します。                  |
| 管理者ログイン     | 管理者 ID です。                             |
| 新しいパスワード    | パスワードは16文字以内で設定します。                    |
| パスワードを再入力   | パスワードは16文字以内で設定します。                    |
| WebUI 言語選択  | WEB UI の言語設定をします。サポートしている言語は、英語と日本語です。 |
| 詳細ヘルプ 有効/無効 | ヘルプ機能を有/無効ます。                          |
| 適用          | 設定した値を適用します。                           |

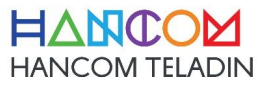

 LAN側ログイン 各種システムサービスの管理.

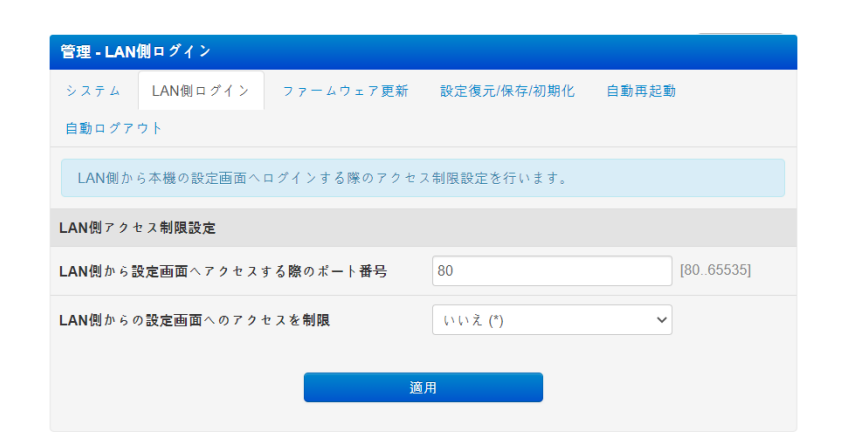

| 項目                                 | 内容                         |
|------------------------------------|----------------------------|
| HTTP Web サーバー                      |                            |
| LAN 側から Web サーバーヘアクセスする<br>際のポート番号 | WEB サーバーのポートの設定を行うことができます。 |
| LAN 側からの Web アクセスを制限               | WEB サーバへの接続の制限を設定します。      |
| 適用                                 | 設定した値を適用します。               |

ファームウェア更新

以下の手順に従って下さい。

- 1. [ファイルを選択]をクリックして、ファームウェアのファイルを選択して下さい。
- 2. [アップロード] をクリックして、ファームウェアのファイルを本機にアップロードして下さい。 アップロードには約2~3分かかります。
- 3.アップロード完了後、本機内部でアップグレードが自動的に行われます。アップグレード完了後、 本機は再起動します。

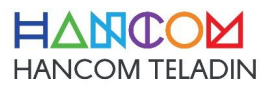

| 管理-ファームウェア更新                                                                                                    |                                                                         |
|----------------------------------------------------------------------------------------------------|-------------------------------------------------------------------------|
| システム LAN側ログイン ファームウェア更新                                                                                                    | 設定復元/保存/初期化 自動再起動                                                       |
| 自動ログアウト                                                                                                    |                                                                         |
| 以下の手順に従ってください。<br>1. [ファイルを選択] きクリックして、ファームウ<br>2. [アップロード] きクリックして、ファームウェ<br>アップロードには約2-3分かかります。<br>3. アップロード元了後、本機内部でアップグレード<br>機は再起動します。 | ェアのファイルを選択してください。<br>アのファイルを本機にアップロードしてください。<br>が自動的に行われます。アップグレード完了後、本 |
| 機種名                                                                                                    | TC710                                                                   |
| 現在のファームウェアパージョン                                                                                                    | TC710_1.07                                                              |
| 新しいファームウェアファイル                                                                                                    | <b>파일 선택</b> 선택된 파일 없음                                                  |
| 7 v 1                                                                                                    | 7 <b>□</b> − k                                                          |
| 注意<br>1.現在のファームウェアの設定内容は、アップグレ<br>2.ファームウェアのアップグレードに失敗した場合<br>売店へお問い合わせください。                                                                | ード後も維持されます。<br>、本機は自動的にレスキューモードになります。販                                  |

| 項目              | 内容                      |
|-----------------|-------------------------|
| 機種名             | 製品名                     |
| 現在のファームウェアバージョン | 現在 FIRMWARE VERSION です。 |
| 新しいファームウェアファイル  | 新規 FIRMWARE を選択します。     |

※ 注意

- 1. 現在のファームウェアの設定内容は、アップグレード後も維持されます。
- 2. ファームウェアのアップグレードに失敗した場合、本機は自動的にレスキューモードになります。販売店へお問い合わせ下さい。

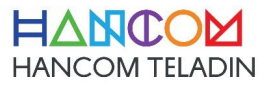

• 設定復元/保存/初期化

本機の現在の設定内容をファイルに保存することが出来ます。ファイルから設定を読み込むことも出来ます。

| 管理 - 設定復元/保存/初期化         |         |                      |              |  |  |  |
|--------------------------|---------|----------------------|--------------|--|--|--|
| システム LAN側ログイン ファーム       | ウェア更新   | 設定復元/保存/初期化          | 自動再起動        |  |  |  |
| 自動ログアウト                  |         |                      |              |  |  |  |
| 本機の現在の設定内容をファイルに保存<br>す。 | することが出き | <b>来ます。ファイルから設</b> 定 | 目を読み込むことも出来ま |  |  |  |
| 設定値の管理                   |         |                      |              |  |  |  |
| 工場出荷時の設定に戻す              |         | 初期化                  |              |  |  |  |
| 設定をファイルに保存               |         | 保存                   |              |  |  |  |
| 設定をファイルから復元              | 파일 선택   | 선택된 파일 없음            |              |  |  |  |
|                          |         | アップロード               |              |  |  |  |

| 項目          | 内容                                                                        |
|-------------|---------------------------------------------------------------------------|
| 設定値の管理      |                                                                           |
| 工場出荷時の設定に戻す | [初期化] をクリックすると本機の設定が工場出荷値に戻り、再起動します。                                      |
| 設定をファイルに保存  | [保存] ボタンをクリックすると、現在の本機の設定をファイルに保存します。                                     |
| 設定をファイルから復元 | [ファイルを選択]をクリックして設定ファイルを選択します。 [アップロード]をクリック<br>するとファイルを本機にアップロードし、再起動します。 |

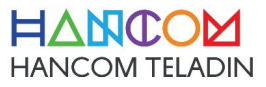

• 自動再起動

自動再起動機能を設定します。

| システム LAN側ログイン ファームウェア更新 設定復元/保存/初期化 自動再起動 |
|-------------------------------------------|
| 自動ログアウト                                   |
| 自動再起動機能を設定します。                            |
| 自動再起動                                     |
| 自動再起動有効/無効                                |
| 自動再起動曜日&時間 毎日 → 04 時間 43 分                |
|                                           |
| 適用                                        |

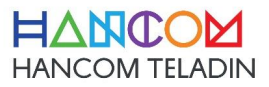

## 7) Wi-Fi & 有線LAN 情報

Wi-Fiおよび有線LANの統計を表示します。

• Wi-Fi 2.4GHz

| i-Fi 2.4GHz W | I-Fi 5GHz WAM | LAN1     | LAN2       |          |         |             |      |
|---------------|---------------|----------|------------|----------|---------|-------------|------|
| AC (AP Main)  | : 68:31:F     | E:A0:00: | 11         |          |         |             |      |
| peration Mod  | le : AP       |          |            |          |         |             |      |
| PHY Mode      | : 11g/n       |          |            |          |         |             |      |
| hannel Main   | : 12          |          |            |          |         |             |      |
| D Main Stati  | one List      |          |            |          |         |             |      |
|               |               |          |            |          |         |             |      |
| AC            | PhyMod        | BW MC    | S SGI LDPO | STBC TRa | te RSSI | PSM Connect | Time |
|               |               |          |            |          |         |             |      |
|               |               |          |            |          |         |             |      |
|               |               |          |            |          |         |             |      |
|               |               |          |            |          |         |             |      |
|               |               |          |            |          |         |             |      |
|               |               |          |            |          |         |             |      |
|               |               |          |            |          |         |             |      |
|               |               |          |            |          |         |             |      |
|               |               |          |            |          |         |             |      |
|               |               |          |            |          |         |             |      |
|               |               |          |            |          |         |             |      |

• Wi-Fi 5GHz

| i-Fi 2.4GHz                                      | Wi-Fi 5GHz                                | WAN               | LAN1   | LAN2                                        |  |
|--------------------------------------------------|-------------------------------------------|-------------------|--------|---------------------------------------------|--|
| AC (AP Ma<br>peration I<br>PHY Mode<br>hannel Ma | in) : 68<br>Mode : AP<br>: 11;<br>in : 52 | :31:FE:<br>a/n/ac | A0:00: | 13                                          |  |
| P Main St                                        | ations List                               | t                 |        |                                             |  |
| AC                                               | Pl                                        | nyMode            | BW MC  | S SGI LDPC STBC TRate RSSI PSM Connect Time |  |
|                                                  |                                           |                   |        |                                             |  |
|                                                  |                                           |                   |        |                                             |  |
|                                                  |                                           |                   |        |                                             |  |
|                                                  |                                           |                   |        |                                             |  |
|                                                  |                                           |                   |        |                                             |  |
|                                                  |                                           |                   |        |                                             |  |
|                                                  |                                           |                   |        |                                             |  |
|                                                  |                                           |                   |        |                                             |  |
|                                                  |                                           |                   |        |                                             |  |

• WAN

| WLFI2.4GHz WLFI5GH<br>Port Link<br>MIB Counters<br>TxGoodOctets<br>TxGoodOctets<br>TxBadromes<br>TxDaframes<br>TxDopFrames<br>RxGoodOctets | IZ WAN LAN1 LAN2<br>: No Link<br>: 0<br>: 0 |  |
|----------------------------------------------------------------------------------------------------|---------------------------------------------|--|
| Port Link<br>MIB Counters<br>TxGoodOctets<br>TxGoodOctets<br>TxBadCrames<br>TxDardCrets<br>TxDardCrets                                     | : No Link<br><br>: 0<br>: 0                 |  |
| MIB Counters<br>TxGoodCtets<br>TxGoodFrames<br>TxBadOtets<br>TxBadFrames<br>TxDropFrames<br>RxGoodCtets                                    | : 0<br>: 0                                  |  |
| TxGoodOctats<br>TxGoodFrames<br>TxBadOctats<br>TxBadFrames<br>TxDropFrames<br>RxGoodOctats                                                 | : 0<br>: 0                                  |  |
| TxGoodOctets<br>TxGoodFrames<br>TxBadOctets<br>TxBadFrames<br>TxDropFrames<br>RxGoodOctets                                                 | : 0                                         |  |
| TxBadOctets<br>TxBadFrames<br>TxDropFrames<br>RxGoodOctets                                                                                 | : 0                                         |  |
| TxBadFrames<br>TxDropFrames<br>RxGoodOctets                                                                                                | . 0                                         |  |
| TxDropFrames<br>RxGoodOctets                                                                                                    | . 0                                         |  |
| RxGoodOctets                                                                                                    | . 0                                         |  |
| 100000000000000000000000000000000000000                                                                                                    |                                             |  |
| BxGoodFrames                                                                                                    | . 0                                         |  |
| RxBadOctets                                                                                                    | : 0                                         |  |
| RxBadFrames                                                                                                    | : 0                                         |  |
| RxDropFramesFilter                                                                                                    | : 0                                         |  |
| RxDropFramesErr                                                                                                    | : 0                                         |  |

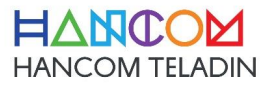

• LAN (LAN1 & LAN2 )

| Wi-Fi & 有線LAN 情報 - L4   | N1  |      |                                 |
|-------------------------|-----|------|---------------------------------|
| Wi-Fi 2.4GHz Wi-Fi 5GHz | WAN | LAN1 | LAN2                            |
| Port Link               |     |      | 100 Mbps, Full Duplex, FC TX/RX |
| MIB Counters            |     |      |                                 |
| TxGoodOctets            |     | :    | 9126981                         |
| TxGoodFrames            |     |      | 29015                           |
| TxBadOctets             |     |      | 0                               |
| TxBadFrames             |     | :    | 0                               |
| TxDropFrames            |     | -    | 0                               |
| RxGoodOctets            |     |      | 5035460                         |
| RxGoodFrames            |     |      | 33245                           |
| RxBadOctets             |     |      | 0                               |
| RxBadFrames             |     |      | 0                               |
| RxDropFramesFilter      |     |      | 0                               |
| RxDropFramesErr         |     |      | 0                               |
|                         |     |      |                                 |
|                         |     |      |                                 |
|                         |     |      |                                 |
|                         |     |      |                                 |

| Port Link : No L:<br>MIB Counters |
|-----------------------------------|
| MIB Counters                      |
|                                   |
|                                   |
| TxGoodOctets : 0                  |
| TxGoodFrames : 0                  |
| TxBadOctets : 0                   |
| TxBadFrames : 0                   |
| TxDropFrames : 0                  |
| RxGoodOctets : 0                  |
| RxGoodFrames : 0                  |
| RxBadOctets : 0                   |
| RxBadFrames : 0                   |
| RxDropFramesFilter : 0            |
| RxDropFramesErr : 0               |

システムログ
 システムに保存されたログを表示します。

システムのカーネルログを表示します。

| ▶ 般ログ DHCF   | リース情報 ポートフォワーディング 経路情報 接続情報                                    |          |
|--------------|----------------------------------------------------------------|----------|
| レステムの時刻:     | Mon, Sep 21 08:50:12 2020 GMT+0900                             |          |
| Sep ZI US:34 | :36 TC/10: WAN up (WethU)                                      |          |
| Sep 21 08:34 | 36 dnsmasq[541]: read /etc/hosts - 3 addresses                 |          |
| Sep 21 08:34 | 36 dnsmasq[541]: read /etc/storage/dnsmasq/hosts - 0 addresses | s        |
| Sep 21 08:34 | 36 dnsmasq-dhcp[541]: read /etc/dnsmasq/dhcp/dhcp-hosts.rc     |          |
| Sep 21 08:34 | 36 dnsmasq-dhcp[541]: read /etc/storage/dnsmasq/dhcp.conf      |          |
| Sep 21 08:34 | 36 dnsmasq[541]: using nameserver 211.36.129.36#53             |          |
| Sep 21 08:34 | 36 dnsmasq[541]: using nameserver 117.111.29.132#53            |          |
| Sep 21 08:34 | 36 miniupnpd[3258]: version 2.0 starting UPnP-IGD ext if weth  | 0 BOOTID |
| Sep 21 08:34 | 36 miniupnpd[3258]: HTTP listening on port 33324               |          |
| Sep 21 08:34 | 36 miniupnpd[3258]: no HTTP IPv6 address, disabling IPv6       |          |
| Sep 21 08:34 | 36 DHCP WAN Client: bound (weth0), IP: 10.124.92.71, GW: 10.12 | 24.92.72 |
| Sep 21 08:34 | 36 TC710: WAN up (weth0)                                       |          |
| Sep 21 08:34 | 36 dnsmasq[541]: read /etc/hosts - 3 addresses                 |          |
| Sep 21 08:34 | 36 dnsmasq[541]: read /etc/storage/dnsmasq/hosts - 0 addresse: | s        |
| Sep 21 08:34 | 36 dnsmasq-dhcp[541]: read /etc/dnsmasq/dhcp/dhcp-hosts.rc     |          |
| Sep 21 08:34 | 36 dnsmasq-dhcp[541]: read /etc/storage/dnsmasq/dhcp.conf      |          |
| Sep 21 08:34 | :36 dnsmasq[541]: using nameserver 211.36.129.36#53            |          |
| Sep 21 08:34 | 36 dnsmasq[541]: using nameserver 117.111.29.132#53            |          |
| Sep 21 08:34 | 39 di: Internet state: 1, elapsed time: 2s.                    |          |
| <            |                                                                | >        |

• DHCPリース情報

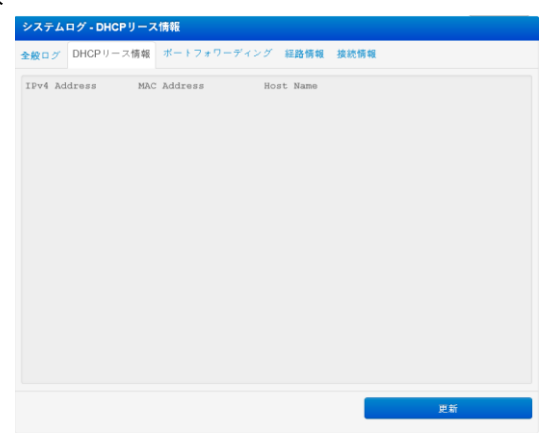

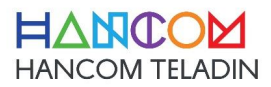

• ポートフォワーディング

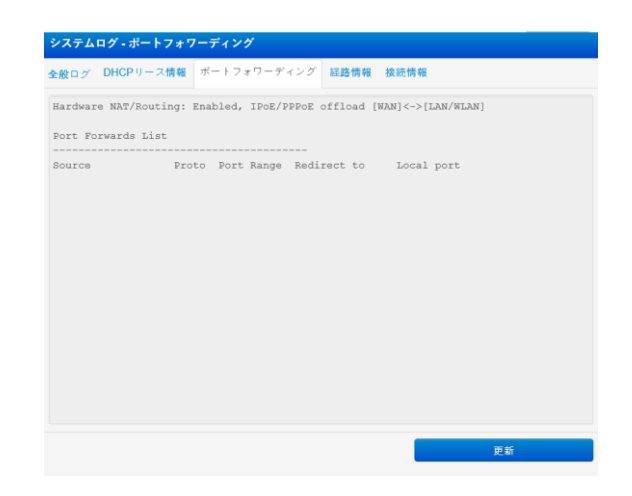

## • 経路情報

| b般ログ DHCPリー   | -ス情報 ボートフォ   | ・ワーディング      | 経路情報  | B   | 続情報    |     |     |       |
|---------------|--------------|--------------|-------|-----|--------|-----|-----|-------|
| Destination   | Gateway      | Genmask      | Fl    | ags | Metric | Ref | Use | Iface |
| iefault       | 10.124.92.72 | 0.0.0.0      | UG    |     | 1      | 0   | 0   | weth0 |
| 10.124.92.64  | *            | 255.255.255. | 240 U |     | 0      | 0   | 0   | weth0 |
| 127.0.0.0     | *            | 255.0.0.0    | υ     |     | 0      | 0   | 0   | 10    |
| 192.168.100.0 | *            | 255.255.255. | 0 υ   |     | 0      | 0   | 0   | br0   |
|               |              |              |       |     |        |     |     |       |
|               |              |              |       |     |        |     | 更   | វ័    |

• 接続情報

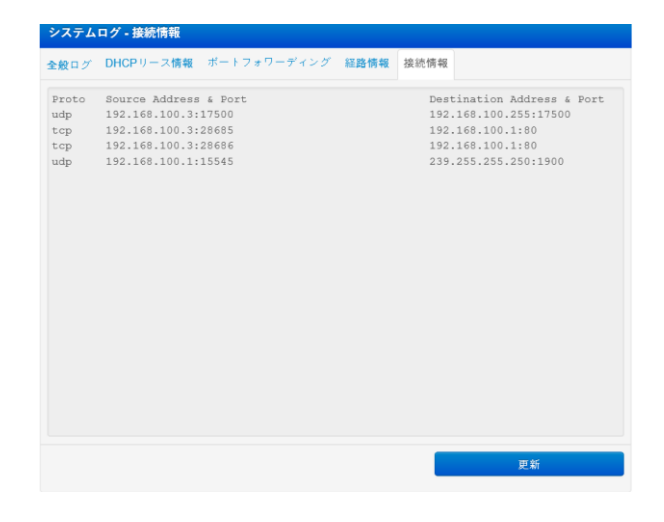

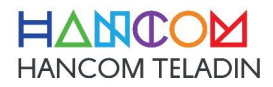